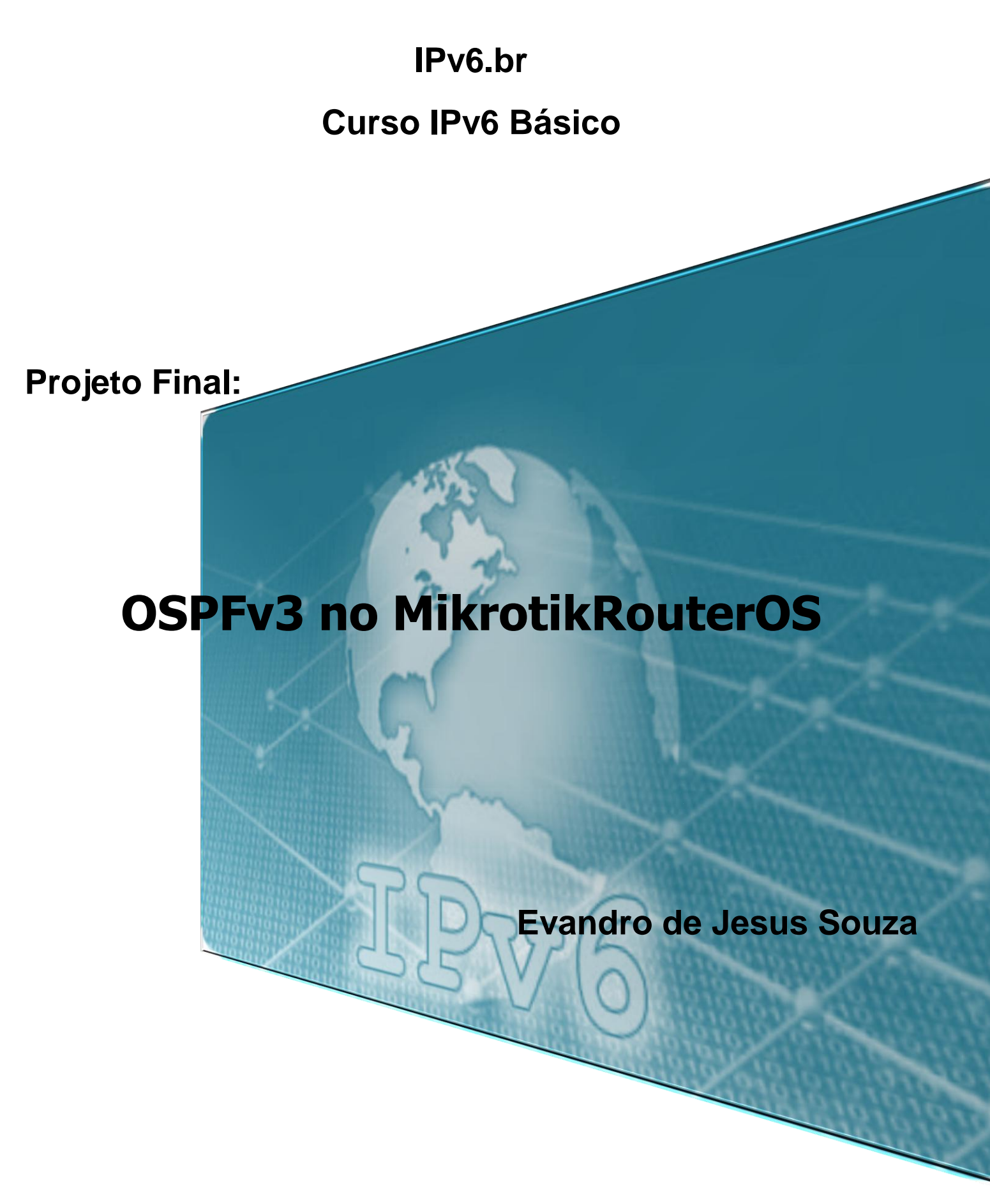

Agosto-2013

Caetité-BA

### Cenário:

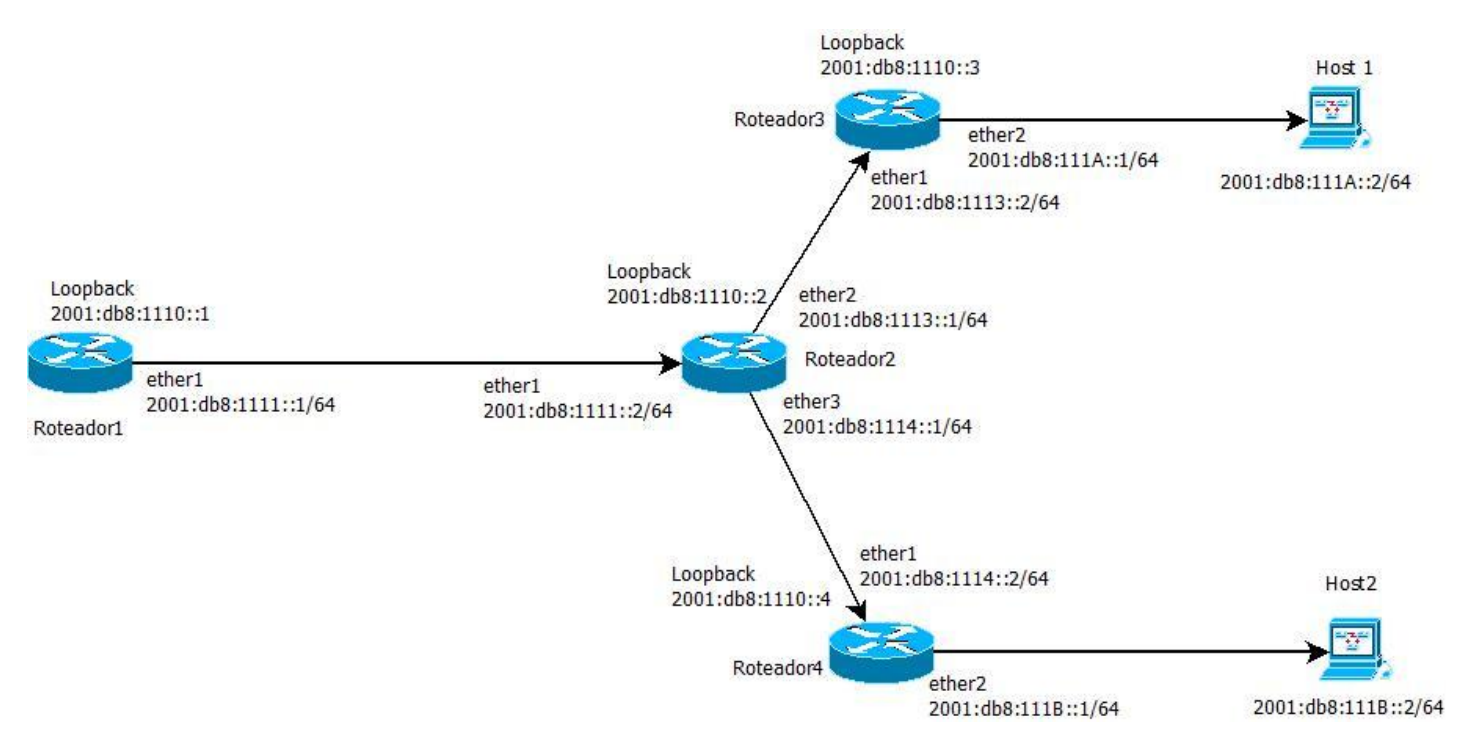

### 1° Etapa:

Ativar o IPv6 nos roteadores, por padrão fica desativado.

| admin@00.00.42.4D.4    | Certificates        | 62 on PE   | A122AH (minch                                                                                                  | e)        |                                |                     |
|------------------------|---------------------|------------|----------------------------------------------------------------------------------------------------|-----------|--------------------------------|---------------------|
| Valimite obioc.42.ADI. | Clock               | OIL OIL IN | ard and a second second second second second second second second second second second second second second se | c)        |                                |                     |
| Safe Mode              | Console             |            |                                                                                                    |           |                                | Hide Passwords      |
| 🔏 Quick Set            | Drivers             |            |                                                                                                    |           |                                |                     |
| Interfaces             | Health              | -          |                                                                                                    |           |                                |                     |
| 🤶 Wireless             | History             | Pa         | okana List                                                                                                    |           |                                |                     |
| Bridge                 | Identity            |            | Charle Fred                                                                                                    | Indatas   | Eachi A Dischie                |                     |
| PPP                    | I FDs               | U          | Check For                                                                                                    | Jpdates   | Chable Disable                 | Uninstall Unschedul |
| Switch                 | Liesnee             | -          | Name                                                                                                    | / Version | Build Time                     | Scheduled           |
| 9-9 Mash               | License             | 1          | advanced-                                                                                                    | e 6.2     | Aug/02/2013 1<br>Aug/02/2013 1 | 0:37:21             |
| -La Mesn               | Logging             | _          | e dhcp                                                                                                    | 6.2       | Aug/02/2013 1                  | 0:37:21             |
| in IP ►                | Packages 2          |            | Shotspot                                                                                                    | 6.2       | Aug/02/2013 1                  | 0:37:21             |
| 🖉 MPLS 🛛 🗅             | Password            |            | 3 <sup>d</sup> ipv6                                                                                            | 6.2       | Aug/02/2013 1                  | 0:37:21             |
| Routing                | Deste               | _          | @ mpls                                                                                                    | 6.2       | Aug/02/2013 1                  | 0:37:21             |
|                        | Ports               | _          | e ppp                                                                                                    | 6.2       | Aug/02/2013 1                  | 0:37:21             |
| System 1               | Reboot 5            |            | Prouting                                                                                                    | 6.2       | Aug/02/2013 1                  | 0:37:21             |
| Queues                 | Reset Configuration |            | e secunty                                                                                                    | 6.2       | Aug/02/2013 1                  | 0:37:21             |
| Files                  | Resources           |            | e wireless                                                                                                    | 6.2       | Aug/02/2013 1                  | 0:37:21             |
| E Log                  | Routerboard         |            |                                                                                                    |           |                                |                     |
| < 🥵 Radius             | SNTP Client         |            |                                                                                                    |           |                                |                     |
| 🖌 📉 Tools              | Scheduler           |            |                                                                                                    |           |                                |                     |
| 📰 New Terminal         | Scripts             | 11         | items                                                                                                    |           |                                |                     |
| MetaROUTER             | Shutdown            |            |                                                                                                    | _         |                                |                     |
| Partition              | Special Login       |            |                                                                                                    |           |                                |                     |
| 🛛 🛄 Make Supout.rif    | Stores              |            |                                                                                                    |           |                                |                     |
| 🚱 🕢 Manual             | Users               |            |                                                                                                    |           |                                |                     |
| 🖆 🌉 Exit               | Watchdog            |            |                                                                                                    |           |                                |                     |

/system packageenable ipv6

Após reiniciar os roteadores o ipv6 e o o OSPFv3 já estarão habilitados e prontos para serem configurados.

### 2° Etapa:

Criar a interfaces de loopback nos roteadores e um Mac para a interface loopback, pois os últimos 64bits do ipv6 é a parte destinada para a identificação de interface baseada no Mac Address e as interfaces bridge não possuem um MAC, use a opção admin-mac para adiciona-los a bridge.

## Roteador1:

/interface bridge

# add admin-mac=00:11:11:11:11:11 auto-mac=no name=loopback

| 0        | admin@fe80::20c:42ff                                                                                                    | fe5c:ac38%10 (Roteador1) - Win                      | Box v6.2 on RB493AH                                                                                                    | (mipsbe)                                                                      |       | _            | x |
|----------|----------------------------------------------------------------------------------------------------|-----------------------------------------------------|----------------------------------------------------------------------------------------------------|-------------------------------------------------------------------------------|-------|--------------|---|
| 6        | C* Safe Mode                                                                                                    |                                                     |                                                                                                    |                                                                               | 🗹 Hid | le Passwords |   |
| 8        | Image: Control of the sector of the sector of the sect | Bridge<br>Bridge Ports Filters NAT H<br>Name / Type | New Interface<br>General STP Statu<br>Name:<br>Type:<br>MTU:<br>L2 MTU:<br>L2 MTU:<br>MAC Address:<br>ARP:<br>Admin. MAC Address: | s Traffic  <br>loopback 3<br>Bridge<br>1500<br>enabled<br>00:11:11:11:11:11 4 | Hid   | e Passwords  |   |
| S WinBox | Tools New Terminal                                                                                                    | •                                                   |                                                                                                    |                                                                               |       |              | • |
| uteros   | <ul> <li>Partition</li> <li>Make Supout.rif</li> <li>Manual</li> </ul>                                                                                                    | 0 items                                             |                                                                                                    |                                                                               |       |              |   |
| Ro       | Exit                                                                                                    |                                                     | enabled                                                                                                    | running                                                                       | slave |              |   |

### Roteador2:

/interface bridge

add admin-mac=00:22:22:22:22:22 auto-mac=no name=loopback

| 5        | C# Safe Mode           |                                |                     |                      | ✓ Hide | Passwords 📕 🖗 |
|----------|------------------------|--------------------------------|---------------------|----------------------|--------|---------------|
|          | Interfaces             |                                |                     |                      |        |               |
|          | 📲 Bridge 1             |                                | New Interface       |                      |        |               |
|          | F PPP                  | Bridge                         | General STP Statu   | s Traffic            |        | OK 5          |
|          | 🛫 Switch               | Bridge Ports Filters NAT Hosts |                     |                      |        |               |
|          | °t <mark>8</mark> Mesh |                                | Name:               | юорраск Э            |        | Cancel        |
|          | 1255 IP ►              | Name / Type                    | Туре:               | Bridge               |        | Apply         |
|          | 👳 IPv6 🛛 🗅             |                                | MTU:                | 1500                 |        | Disable       |
|          | 🖉 MPLS 🔿 🔿             |                                | L2 MTU:             |                      |        | Comment       |
|          | 🍂 Routing              |                                | MAC Address:        |                      | 13     | Comment       |
|          | 🛞 System 🗅             |                                | ARP.                | enabled              |        | Сору          |
|          | 룢 Queues               |                                |                     |                      |        | Remove        |
|          | Files                  |                                | Admin. MAC Address: | 00.22.22.22.22.42.22 |        | Torch         |
| -        | Log                    |                                |                     |                      |        | Torch         |
| ô        | A Radius               |                                |                     |                      |        |               |
| InE      | 🗙 Tools 🛛 🗅            |                                |                     |                      |        |               |
| X        | New Terminal           |                                |                     |                      |        |               |
| SO       | 🛃 MetaROUTER           |                                |                     |                      |        |               |
| PLC<br>0 | Partition              | •                              |                     |                      |        |               |
| ute      | Ante Supout.rif        | Utems                          |                     |                      |        |               |
| 80       | Manual                 |                                |                     |                      |        |               |
|          | -                      |                                | enabled             | running              | slave  |               |

# Roteador3:

/interface bridge

add admin-mac=00:33:33:33:33:33 auto-mac=no name=loopback

| 0  | admin@fe80::20c:42ff   | fe52:7306%10 (Roteador3) - V | VinBox v6.2 on RB433 | AH (mipsbe)      |    |                | X     |
|----|------------------------|------------------------------|----------------------|------------------|----|----------------|-------|
| 6  | C* Safe Mode           |                              |                      |                  |    | Hide Passwords | : 🔳 🙆 |
|    | 🄏 Quick Set            |                              |                      |                  |    |                |       |
|    | Interfaces             |                              |                      |                  |    |                | 1     |
|    | 🔔 Wireless             | Bridge                       | New Interface        | (advance - )     |    |                |       |
|    | 📲 Bridge 👖             | Bridge Ports Filters NAT     | General STP Statu    | is Traffic       | 1  | ок 5           |       |
|    | 📑 PPP                  |                              | Name:                | loopback 3       |    | Cancel         | g     |
|    | 🛫 Switch               | Name / Type                  | Туре:                | Bridge           |    | Apply          | Pac 🔻 |
|    | °t <mark>8</mark> Mesh | 1/1                          | MTU:                 | 1500             |    | Diaphla        |       |
|    | ፼ IP ►                 |                              | L2 MTU:              |                  |    | Disable        |       |
|    | 👳 IPv6 🛛 🗅             |                              | MAC Address          |                  |    | Comment        |       |
|    | 🖉 MPLS 🛛 🗅             |                              | 1000 Taleba.         |                  |    | Сору           |       |
|    | 🎉 Routing 🗈            |                              | ARP:                 | enabled          |    | Remove         |       |
|    | ∰ System ト             |                              | Admin. MAC Address:  | 00:33:33:33:33:4 | ^▲ |                |       |
| ~  | 🙊 Queues               |                              |                      |                  |    | Torch          |       |
| R  | 📄 Files                |                              |                      |                  |    |                |       |
| E  | Log                    |                              |                      |                  |    |                |       |
|    | 🥵 Radius               |                              |                      |                  |    |                |       |
| OS | 🄀 Tools 🛛 🗅            |                              |                      |                  |    |                |       |
| er | New Terminal           | •<br>Otame                   |                      |                  |    |                | •     |
| ut | E MetaROUTER           |                              |                      |                  |    |                |       |
| 8  | b Partition            |                              |                      |                  |    |                |       |
|    | These states and the   |                              | pablad               | a unquina        |    |                |       |

## Roteador4:

/interface bridge

add admin-mac=00:44:44:44:44 auto-mac=no name=loopback

| Sadmin@fe80::20c:42ff:f                                                                                                    | iead:5df8%11 (Roteador4) - WinBox v6.2 on RB433AH (mipsbe)                                                                                                    |                                                                                                    |                      |
|----------------------------------------------------------------------------------------------------|----------------------------------------------------------------------------------------------------|----------------------------------------------------------------------------------------------------|----------------------|
| ら CM Safe Mode                                                                                                    |                                                                                                    |                                                                                                    | 🗹 Hide Passwords 📗 🗎 |
| Safe Mode       Image: Constraint of the second second secon | Endge         Bidge         Pots         Filters         NAT         Hosts         Filters         Name         / Type         L2 MTU         Tx         0 Items out of 4 | New Interface         General STP Status Traffic         Name:       loopback         Type:       Bridge         MTU:       1500         L2 MTU:       Isono         MAC Address:       ARP:         enabled       Isono         Admin.       MAC Address:         00:44:44:44:44       4 | Hide Passwords       |
| Make Supout.rff                                                                                                    |                                                                                                    |                                                                                                    |                      |
| Hanual                                                                                                    |                                                                                                    | enabled running slave                                                                                                    |                      |
| 🔀 🛃 Exit                                                                                                    |                                                                                                    |                                                                                                    |                      |

### 3° Etapa:

Adcione os ips nas respectivas interfaces que irão fazer parte do roteamento.

#### Roteador 1:

### Configuar o ip da interface loopback

#### /ipv6 address

add address=2001:db8:1110::1/128 advertise=no interface=loopback

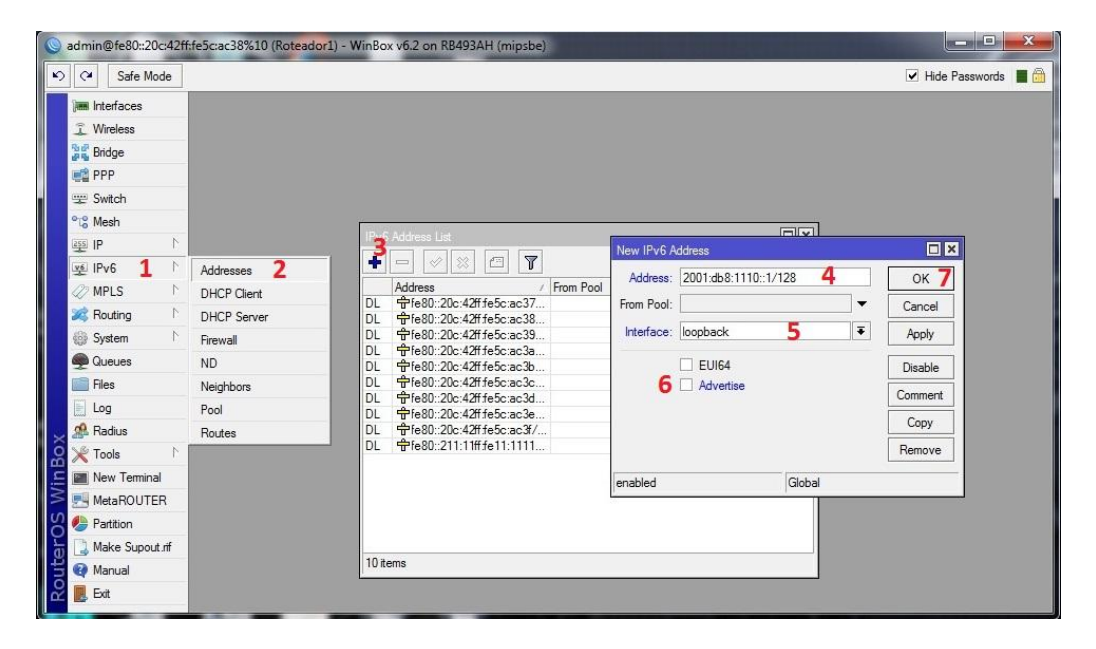

### Configurar o ip da interface ether1

/ipv6 address

add address=2001:db8:1111::1/64 advertise=no interface=ether1

| Ca Safe M                                                          | ode   |        |                                                      |            |                       | Hide Password |
|--------------------------------------------------------------------|-------|--------|------------------------------------------------------|------------|-----------------------|---------------|
| Minimi Interfaces<br>Wireless<br>Bridge<br>PPP<br>Switch<br>Switch |       | 19.6   | Address List                                         |            |                       |               |
| Ψ.P.                                                               | 12    | -      |                                                      | New IPv6 A | Address               |               |
| VE IPv6                                                            | - 1   |        |                                                      | Address:   | 2001:db8:1111::1/64 2 | ок 4          |
| Ø MPLS                                                             | P     | DL     | 中fe80::20c:42ff.fe5c:ac37                            | From Pool: |                       | ▼ Cancel      |
| 💐 Routing                                                          | 1     | DL     | €fe80::20c:42ff:fe5c:ac38                            |            |                       |               |
| System                                                             | 1     | DL     | ♣fe80::20c:42ff.fe5c:ac39                            | Interface: | ether1 3              | Apply         |
| Queues                                                             |       | DL     | ⊕resu::20c:42fffe5c:ac3a<br>⊕fe80::20c:42fffe5c:ac3b |            | EUI64                 | Diephle       |
| Files                                                              |       | DL     | ☆fe80::20c:42ff fe5c:ac3c                            |            | Advertise             | Disable       |
|                                                                    | -     | DL     |                                                      |            |                       | Comment       |
| Log                                                                | -     | DL     | ♣fe80::20c:42fffe5c:ac3e                             |            |                       | Copy          |
| Adius 🖓                                                            |       | DL     |                                                      |            |                       |               |
| 💥 Tools                                                            | 1     | G      | 令2001:db8:1110::1                                    |            |                       | Remove        |
| 📰 New Termin                                                       | le    |        | I. Protocological and the second second              | enabled    | Global                |               |
| 🖳 MetaROUT                                                         | R     |        |                                                      |            |                       |               |
| n Partition                                                        |       |        |                                                      |            |                       |               |
| Make Supor                                                         | t rif |        |                                                      |            |                       |               |
| Manual                                                             |       | 11 ite | ems                                                  |            |                       |               |
| Mariuar                                                            |       | P      |                                                      | _          |                       |               |

### Roteador2:

## Configurar o ip da interface loopback

### /ipv6 address

add address=2001:db8:1110::2/128 advertise=no interface=loopback

| 0   | admin@fe80::20c:42ff                              | fe9a:76%10 (Roteador2) - Wir | Box v6.2 on RB1100 (powerpc)                                    |
|-----|---------------------------------------------------|------------------------------|-----------------------------------------------------------------|
| 5   | Ca Safe Mode                                      |                              | ☑ Hide Passwords 🔳 🕯                                            |
|     | im Interfaces<br>is Bridge<br>is PPP<br>is Switch |                              | Address List                                                    |
|     | ଂଅତ୍ତ Mesh                                        |                              | DL                                                              |
|     | 里 IP                                              |                              | DL <sup>Ch</sup> fe80::20c:42fffe9a:6c/64 ether2 no             |
|     | 몇 IPv6 <b>1</b>                                   | Addresses 2                  | DL ⊕fe80::20c:42ff.fe9a.6e New IPv6 Address                     |
|     | MPLS N                                            | DHCP Client                  | DL                                                              |
|     | 🌌 Routing 🗈 🗈                                     | DHCP Server                  | DL 육/e80::20c:42ffe9a:70<br>DL 육/e80::20c:42ffe9a:71 From Pool: |
|     | 🛞 System 🗅                                        | Firewall                     | DL +fe80::20c:42fffe9a:72                                       |
|     | 👰 Queues                                          | ND                           | DL                                                              |
|     | 💼 Files                                           | Neighbors                    | DL \$\Press:20c:42fffe9a:76                                     |
|     | 📄 Log                                             | Pool                         | DL 축fe80::222:22#fe22:22 6 Advertise Comment                    |
| ×   | 🥵 Radius                                          | Routes                       | Conv                                                            |
| Bo  | 🄀 Tools 💦 🕅                                       |                              |                                                                 |
| /in | 📰 New Terminal                                    |                              | 12 iteme                                                        |
|     | 🛃 MetaROUTER                                      |                              | enabled Global                                                  |
| ļ   | 🏉 Partition                                       |                              |                                                                 |
| er  | ] Make Supout.rif                                 |                              |                                                                 |
| out | 🚱 Manual                                          |                              |                                                                 |
| R   | 📕 Exit                                            |                              |                                                                 |

# Configurar o ip da interface ether1

/ipv6 address

add address=2001:db8:1111::2/64 advertise=no interface=ether1

| CM Safe Mode    |          |                             |           |           |                                        |          |          |           |   | Hide Passwords |
|-----------------|----------|-----------------------------|-----------|-----------|----------------------------------------|----------|----------|-----------|---|----------------|
| Interfaces      |          |                             |           |           |                                        |          |          |           |   |                |
| Bridge          | 14       | Address List                |           |           |                                        | [        | ×        |           |   |                |
| PPP             | -        |                             |           |           |                                        | Find     |          |           |   |                |
| 2 Switch        |          | Address /                   | From Pool | Interface | Ad                                     | lvertise | -        |           |   |                |
| 8 Mesh          | DL       | ♣fe80::20c:42ff.fe9a:6b/64  |           | ether1    | no                                     | )        |          |           |   |                |
|                 | DL       |                             |           | ether2    | no                                     | 10       |          |           |   |                |
|                 | DL       | fe80::20c:42ff.fe9a:6d/64   |           | ether3    | nc                                     |          |          |           | _ | Concession and |
| IPv6            | DL       |                             |           | ether4    | New IPv6                               | Address  |          |           |   |                |
| MPLS N          | DL       | Ffe80::20c:42fffe9a:6f/64   |           | ethers    |                                        | 0001     | * 0 111  |           | 1 |                |
|                 | DL       | Presu::20c:42ft te9a: /0/64 |           | etherb    | Addres                                 | s: 2001  | :008:111 | 1::2/64 2 |   | OK 4           |
| Routing         | DL       | Presu::20c:42fffe9a:71/64   |           | ether/    | From Poo                               | ol:      |          |           | - | Cancel         |
| System          | DL       |                             |           | ethero    | 10000000000000000000000000000000000000 |          |          | -         |   |                |
| Queues          | DL       | ⊕fe80::20c:42ff fe9a:74/64  |           | ether1(   | Interfac                               | e: ether | 1        | - 3       | Ŧ | Apply          |
| ducucu          | DL       | € fe80::20c:42ff fe9a:76/64 |           | ether12   |                                        | -        |          |           |   |                |
| Files           | DL       | ⊕fe80::222:22ff fe22:2222   |           | loopback  |                                        | LIE      | UI64     |           |   | Disable        |
| Log             | G        | 🕆 2001:db8:1110::2          |           | loopback  |                                        | □ A      | dvertise |           |   | Comment        |
| Radius          |          |                             |           |           |                                        |          |          |           |   |                |
| Tools           |          |                             |           |           |                                        |          |          |           |   | Сору           |
| New Terminal    | 13 it    | ems                         |           | 1         |                                        |          |          |           |   | Remove         |
| MetaROUTER      | <u> </u> |                             |           |           | enabled                                |          |          | Global    |   |                |
| Partition       |          |                             |           |           |                                        |          |          |           |   |                |
| Make Supout.rif |          |                             |           |           |                                        |          |          |           |   |                |
| Manual          |          |                             |           |           |                                        |          |          |           |   |                |

# Configurar o ip da interface ether2

# /ipv6 address

add address=2001:db8:1113::1/64 advertise=no interface=ether2

| ļ      | C* Safe                                                                                                    | Mode   |       |                             |           |           |         |           |          |           |   | Hide Passwords |
|--------|----------------------------------------------------------------------------------------------------|--------|-------|-----------------------------|-----------|-----------|---------|-----------|----------|-----------|---|----------------|
|        | Interfaces                                                                                                    |        |       |                             |           |           |         |           |          |           |   |                |
| 1      | Bridge                                                                                                    |        | 124   |                             |           |           |         | 0         |          |           |   |                |
| 100    | PPP                                                                                                    |        | - 1   | - / 8 6 7                   |           |           |         | Find      |          |           |   |                |
| 100    | 🛫 Switch                                                                                                    |        |       | Address                     | From Pool | Interface | 1       | Advertise | -        |           |   |                |
| e      | C Mesh                                                                                                    |        | G     | 🕆 2001:db8:1111::2/64       |           | ether1    |         | 10        |          |           |   |                |
|        | 10                                                                                                    | h      | DL    |                             |           | ether1    | 1       | no        |          |           |   |                |
| 1 1 10 | The second second secon |        | DL    |                             |           | ether2    | -       | 10        |          |           |   | TANK STATE     |
| 1      | ¥∮ IPv6                                                                                                    | 1      | DL    |                             |           | ether3    | New IP  | 6 Address |          |           |   |                |
|        | 2 MPI S                                                                                                    | N      | DL    |                             |           | ether4    |         |           |          |           | 1 |                |
|        | WILD .                                                                                                    |        | DL    | ☆fe80::20c:42ff fe9a:6f/64  |           | ether5    | Addre   | ess: 2001 | db8:111  | 3::1/64 2 |   | ок 4           |
| à      | Routing                                                                                                    | 1      | DL    | refe80::20c:42ff.fe9a:70/64 |           | ether6    | From P  | ool:      |          |           | - | Canad          |
|        | System                                                                                                    | N      | DL    |                             |           | ether?    | FIOIL   |           |          |           |   | Cancel         |
| Ľ      | ogo o jocom                                                                                                    |        | DL    | refe80::20c:42fffe9a:72/64  |           | ethers    | Interfa | ce: ether | 2        | 3         | Ŧ | Apply          |
| 4      | Queues                                                                                                    |        | DL    |                             |           | ethers    |         |           |          | -         |   |                |
| 1      | Files                                                                                                    |        | DL    | ☆fe80::20c:42fffe9a:74/64   |           | ether16   |         | EL        | JI64     |           |   | Disable        |
|        | 1001 - A                                                                                                    |        | DL    | Pfe80::20c:42fffe9a:76/64   |           | ether12   |         |           | lucitico |           |   | Diodolo        |
|        | Log                                                                                                    |        | DL    | Pte80::222:22ft fe22:2222.  |           | loopback  |         |           | veitise  |           | l | Comment        |
| 1      | 🥵 Radius                                                                                                    |        | G     | C2001:db8:1110::2           |           | loopback  |         |           |          |           |   |                |
| -      | X Tools                                                                                                    | 1      |       |                             |           |           |         |           |          |           |   | Сору           |
| -      | 🔳 New Term                                                                                                    | inal   | 14 it | ems                         |           |           |         |           |          |           |   | Remove         |
|        | MetaROU                                                                                                    | TER    | L     |                             |           |           | enabled | 1         |          | Global    |   |                |
| 1      | Partition                                                                                                    |        |       |                             |           |           | L       |           |          |           |   |                |
| 1      | Make Sun                                                                                                    | out of |       |                             |           |           |         |           |          |           |   |                |
|        | - Hake Jup                                                                                                    | outin  |       |                             |           |           |         |           |          |           |   |                |
|        | 😋 Manual                                                                                                    | _      |       |                             |           |           |         |           |          |           |   |                |
| I      | 🖳 Exit                                                                                                    |        |       |                             |           |           |         |           |          |           |   |                |

# Configurar o ip da interface ether3

/ipv6 address

add address=2001:db8:1114::1/64 advertise=no interface=ether3

| C* Safe Mode   |       |                            |             |           |             |        |             |     |         |       | ✓ Hide Passw   | rords |
|----------------|-------|----------------------------|-------------|-----------|-------------|--------|-------------|-----|---------|-------|----------------|-------|
| Interfaces     |       |                            |             |           |             |        |             |     |         |       |                |       |
| Bridge         | IP4   |                            |             |           |             |        | ×           |     |         |       |                |       |
| 🚅 PPP          |       | 7                          | 7           |           | Ī           | Find   |             |     |         |       |                |       |
| 🕎 Switch       |       | Address                    | / From Pool | Interface | Adve        | ertise | -           |     |         |       |                |       |
| °℃ Mesh        | G     | +2001:db8:1111::2/64       |             | ether1    | no          |        |             |     |         |       |                |       |
|                | G     | +2001:db8:1113::1/64       |             | ether2    | no          |        |             |     |         |       |                |       |
| 9 P            | DL    | ♣fe80::20c:42ff.fe9a:6b/6  | 4           | ether1    | no          |        |             | _   |         | _     |                |       |
| v⊈ IPv6 ト      | DL    | ♣fe80::20c:42ff.fe9a:6c/6  | 4           | ether2    | New IPv6 A  | ddress |             |     |         |       |                |       |
| 2 MDIC N       | DL    | ♣fe80::20c:42fffe9a:6d/6   | 4           | ether3    |             | -      |             |     | -       | -     | Consultance of |       |
| WITLS I        | DL    |                            | 4           | ether4    | Address:    | 2001:  | db8:1114::1 | /64 | 2       |       | ок 4           |       |
| 💐 Routing 📄 👘  | DL    |                            | 1           | ether5    | From Pool   |        |             |     |         | -     | Connect        |       |
| 683 System     | DL    |                            | 4           | ether6    | 1101111001. |        |             | -   |         | 1.    | Cancel         |       |
| tor oyatom     | DL    | ☆fe80::20c:42ff.fe9a:71/6  | 4           | ether?    | Interface:  | ether3 | 5           | 3   |         | Ŧ     | Apply          |       |
| Queues         | DL    | refe80::20c:42ff.fe9a:72/6 | 4           | ethers    |             |        |             | -   |         | 10000 |                |       |
| Files          | DL    | ☆fe80::20c:42fffe9a:73/6   | 4           | ether5    |             | T EU   | 164         |     |         |       | Disable        |       |
| 1001 .         | DL    | Te80::20c:42ft fe9a: /4/6  | 4           | ether16   |             |        | vortioo     |     |         |       | Diddbio        |       |
| Log            | DL    | Te80::20c:42ff.fe9a:76/6   | 4           | ether12   |             |        | veiuse      |     |         | l     | Comment        |       |
| 🥵 Radius       | DL    | Tre80::222:22ff fe22:2222  |             | loopback  |             |        |             |     |         |       |                |       |
| 🗶 Tools 🗈      | G     | 2001:db8:1110::2           |             | loopback  |             |        |             |     |         |       | Сору           |       |
| New Terminal   | 15 it | ems (1 selected)           |             |           |             |        |             |     |         |       | Remove         |       |
| MetaROUTER     |       |                            |             |           | enabled     |        |             | Glo | bal     |       |                |       |
| Partition      |       |                            |             |           |             | -      | _           | 1   | ALC: NO | _     |                | 1     |
| Make Supout if |       |                            |             |           |             |        |             |     |         |       |                |       |
| Manual         |       |                            |             |           |             |        |             |     |         |       |                |       |
|                |       |                            |             |           |             |        |             |     |         |       |                |       |

## Roteador3:

# Configurar o ip da interface loopback

# /ipv6 address

add address=2001:db8:1110::3/128 advertise=no interface=loopback

| Sadmin@fe80::20c:42f                                                                                                    | f:fe52:7306%10 (Roteador3) -                                                               | WinBox v6.2 on RB433AH (mipsbe)                                                                                                    |                                                                                                    |                                                                                                    |
|----------------------------------------------------------------------------------------------------|--------------------------------------------------------------------------------------------|----------------------------------------------------------------------------------------------------|----------------------------------------------------------------------------------------------------|----------------------------------------------------------------------------------------------------|
| Safe Mode                                                                                                    |                                                                                            |                                                                                                    |                                                                                                    | 🗹 Hide Passwords 📕 🛅                                                                                    |
| Cuick Set  Cuick Set | Addresses 2<br>DHCP Client<br>DHCP Server<br>Firewall<br>ND<br>Neighbors<br>Pool<br>Routes | Konstantia      Konstantia     Konstantia     Konstantia     Konstantia     Konstantia | From Pool Interface Advected attended attended a | IX<br>Find<br>artise ▼<br>128 4 OK 7<br>Cancel<br>▼ Cancel<br>V<br>Disable<br>Comment<br>Copy<br>Remove |
| Tools                                                                                                    |                                                                                            | 4 items                                                                                                    | enabled                                                                                                    | Global                                                                                                  |
| MetaROUTER                                                                                                    |                                                                                            |                                                                                                    |                                                                                                    |                                                                                                    |
| S 修 Partition                                                                                                    |                                                                                            |                                                                                                    |                                                                                                    |                                                                                                    |
| 🦉 🗋 Make Supout.rif                                                                                                    |                                                                                            |                                                                                                    |                                                                                                    |                                                                                                    |
| B Manual                                                                                                    |                                                                                            |                                                                                                    |                                                                                                    |                                                                                                    |
| 🗠 🛃 Exit                                                                                                    |                                                                                            |                                                                                                    |                                                                                                    |                                                                                                    |

# Configurar o ip da interface ether1

/ipv6 address

add address=2001:db8:1113::2/64 advertise=no interface=ether1

| Call Safe Mode                                                                                                    |                                                                                                    |                                                                                         |                                                                                     | ✓ Hide                                                                                                    | e Passwords 📕                        |
|----------------------------------------------------------------------------------------------------|----------------------------------------------------------------------------------------------------|-----------------------------------------------------------------------------------------|-------------------------------------------------------------------------------------|----------------------------------------------------------------------------------------------------|--------------------------------------|
| Quick Set     Quick Set     Im Interfaces     Wireless     Bidge     PPP     Switch     System     IP     P     IPv6     MPLS     P     Routing     P     System     N | Address List     Address     DL 令fe80:20c.4     DL 令fe80:20c.4     DL 令fe80:20c.4     DL 令fe80:20c.4     DL 令fe80:20c.4     DL 令fe80:20c.4 | From Pool<br>2ff fe52:7305<br>2ff fe52:7306<br>2ff fe52:7307<br>3ff fe33:3333<br>110::3 | Interface<br>ether1<br>ether2<br>New IPv6 A<br>Address:<br>From Pool:<br>Interface: | Image: Second second second | Cancel<br>Apply                      |
| Queues Queues Files Log Radius Yongs Notes                                                                                                    |                                                                                                    |                                                                                         |                                                                                     | EUI64<br>Advertise                                                                                                    | Disable<br>Comment<br>Copy<br>Remove |
| New Terminal                                                                                                    | 5 items                                                                                                    |                                                                                         | enabled                                                                             | Global                                                                                                    |                                      |
| MetaROUTER                                                                                                    |                                                                                                    |                                                                                         |                                                                                     |                                                                                                    |                                      |
| Aake Supout.rif                                                                                                    |                                                                                                    |                                                                                         |                                                                                     |                                                                                                    |                                      |

## Configurar o ip da interface ether2

/ipv6 address

add address=2001:db8:111a::1/64 advertise=no interface=ether2

| ) ad | dmin@fe80::20 | :42ff:fe52: | :7306%1 | 0 (Roteador3) - WinBox v6.2                       | on RB433AH | (mipsbe)     |               |          |                  |
|------|---------------|-------------|---------|---------------------------------------------------|------------|--------------|---------------|----------|------------------|
| 5    | C Safe Mo     | de          |         |                                                   |            |              |               |          | Hide Passwords 📕 |
|      | 🝟 Quick Set   |             |         |                                                   |            |              |               |          |                  |
| P    | Interfaces    |             |         |                                                   |            |              |               |          |                  |
| 1    | 🗓 Wireless    |             |         | S1044 01                                          |            |              |               |          |                  |
| 1    | 🖁 Bridge      |             | - 11    | Address List                                      |            |              |               |          |                  |
| ų    | PPP           |             | +       |                                                   |            |              | Find          | 1        |                  |
| -    | 문 Switch      |             |         | Address /                                         | From Pool  | Interface    | Advertise     | •        |                  |
| 0    | 😮 Mesh        |             | G       | 〒2001:db8:1113::2/64<br>金fe80::20c:42ff fe52:7305 |            | ether1       | no            |          |                  |
| 2    | 된 IP          | 1           | DL      | ⊕fe80::20c:42ff.fe52:7306                         |            | New IPv6 A   | ddress        |          |                  |
| 4    | e IPv6        | 1           | DL      |                                                   |            | Address:     | 2001:db8:111a | ::1/64 2 | ок 4             |
| 4    | 2 MPLS        | 1           | G       | 令2001:db8:1110::3                                 |            | From Dool:   |               |          |                  |
| 3    | Routing       | 1           |         |                                                   |            | FIOIII FOOI. |               | 2        |                  |
| ę    | System        | 4           |         |                                                   |            | Interface:   | ether2        | 3        | Apply            |
| 6    | Queues        |             |         |                                                   |            |              | EUI64         |          | Disable          |
|      | Files         |             |         |                                                   |            |              | Advertise     |          | Comment          |
|      | Log           |             |         |                                                   |            |              |               |          |                  |
| × 2  | 🔒 Radius      |             |         |                                                   |            |              |               |          | Copy             |
| 8    | K Tools       | 1           |         |                                                   |            |              |               |          | Remove           |
| ul   | New Terminal  |             | 6 iter  | ns                                                |            | enabled      |               | Global   |                  |
|      | MetaROUTE     | 3           |         |                                                   |            |              |               | 1        |                  |
|      | Partition     |             |         |                                                   |            |              |               |          |                  |
| a I  | 💄 Make Supout | .rif        |         |                                                   |            |              |               |          |                  |
| n e  | Manual        |             |         |                                                   |            |              |               |          |                  |
| ¥    | Exit          |             |         |                                                   |            |              |               |          |                  |

Roteador4:

Configurar o ip da interface loopback

### /ipv6 address

add address=2001:db8:1110::4/128 advertise=no interface=loopback

| 0   | adm       | nin@fe   | e80::20c | :42ff:1 | ead:5df | 8%11 (Rot   | eador4) - Wii  | nBox v6 | .2 on RB433A | H (mipsbe)   |          |         |     |               | × |
|-----|-----------|----------|----------|---------|---------|-------------|----------------|---------|--------------|--------------|----------|---------|-----|---------------|---|
| Ю   | 0         | • s      | Safe Mod | le      |         |             |                |         |              |              |          |         | ✔ Н | ide Passwords |   |
|     | 1         | Quick    | Set      |         |         |             |                |         |              |              |          |         |     |               |   |
|     | ) <b></b> | Interfa  | ices     |         |         |             |                |         |              |              |          |         |     |               |   |
|     | -         | Wirele   | ess      |         | 2       | 6 Address L | ist            |         |              |              |          |         |     |               |   |
|     | -         | Bridge   | •        |         |         |             | -<br>          |         |              |              | Fin      | d       |     |               |   |
|     | -         | PPP      |          |         | -       | Addrage     |                |         | From Pool    | Interface    | Δ.       | luart - |     |               |   |
|     | Ŧ         | Switch   | n        |         | DL      | rfe80:::    | 20c:42ff.fead: | 5df8/   | TION TOOL    | ether2       | no       |         |     |               |   |
|     | °18       | Mesh     |          |         | DL      | 令fe80:::    | 20c:42ff.fead: | 5df9/   |              | ether5       | no       |         |     |               |   |
|     | 255       | IP       |          | 1       | DL      | Tresu:      | 244:4411.1044: | 4444    |              | юорраск      | no       |         |     |               |   |
|     | <u>v6</u> | IPv6     | 1        | 1       |         |             |                |         | New IPv6 A   | vddress      |          |         |     |               | ] |
|     | 0         | MPLS     | 1        | 4       |         |             |                |         | Address:     | 2001:db8:111 | 0::4/128 | 3       |     | ок 6          |   |
|     | R         | Routin   | ng       | N       |         |             |                |         | From Pool:   |              |          |         | -   | Cancel        |   |
|     |           | Syster   | n        | 1       |         |             |                |         | Interface:   | loopback     | 4        |         | Ŧ   | Apply         |   |
|     |           | Queue    | es       |         |         |             |                |         |              | linehener    |          |         |     | / ppiy        |   |
|     |           | Files    |          |         |         |             |                |         |              | EUI64        |          |         |     | Disable       |   |
|     |           | Log      |          |         |         |             |                |         |              | Advertise    |          |         |     | Comment       |   |
| X   | A.        | Radiu    | S        |         | •       |             |                |         | -            |              |          |         |     | Сору          |   |
| Be  | ×         | Tools    |          | 1       | 3 ite   | ms          |                |         |              |              |          |         |     | Remove        |   |
| Nit |           | New 7    | Terminal |         |         |             |                |         |              |              |          |         |     |               |   |
| S   | 2         | MetaF    | ROUTER   | 3       |         |             |                |         | enabled      |              | G        | lobal   |     |               |   |
| õ   | ٩         | Partitio | on       |         |         |             |                |         |              |              |          |         |     |               |   |
| tel | 3         | Make     | Supout.  | rif     |         |             |                |         |              |              |          |         |     |               |   |
| ou  | 9         | Manua    | al       |         |         |             |                |         |              |              |          |         |     |               |   |
| Ř   |           | Exit     |          |         |         |             |                |         |              |              |          |         |     |               |   |

# Configurar o ip da interface ether1

/ipv6 address

add address=2001:db8:1114::2/64 advertise=no interface=ether1

| 0        | admin@fe80::20c:4           | 2ff:fead:5df | 18%11 (Roteador4) - WinBox v | 6.2 on RB433A | AH (mipsbe)   |           |      |               | X |
|----------|-----------------------------|--------------|------------------------------|---------------|---------------|-----------|------|---------------|---|
| 5        | C* Safe Mode                |              |                              |               |               |           | 🖌 Hi | ide Passwords |   |
|          | Auick Set<br>Imm Interfaces |              | C Adamson 1 int              |               |               |           |      |               |   |
|          | 📲 Bridge                    |              |                              |               |               | Find      |      |               |   |
|          | 📑 PPP                       | -            |                              | Frank Davi    | Interfaces    | Adved     |      |               |   |
|          | 🕎 Switch                    | DL           | 令fe80::20c:42ff.fead:5df8/   | FIOM FOOI     | ether2        | no Noveri |      |               |   |
|          | °t8 Mesh                    | DL           | € fe80::20c:42ff.fead:5df9/  |               | ether3        | no        |      |               |   |
|          | IP                          | r DL<br>G    |                              |               | loopback      | no        |      |               |   |
|          | 👳 IPv6                      | 0            |                              | New IPv6 A    | Address       |           |      |               |   |
|          | MPLS                        | 1            |                              | Address:      | 2001:db8:1114 | 1::2/64 2 |      | ок 4          |   |
|          | 😹 Routing                   | 1            |                              | From Pool:    | 1             |           | -    | Cancel        |   |
|          | System                      | 1            |                              | Interface:    | ether 1       | 2         |      | Arab          |   |
|          | 🙊 Queues                    |              |                              | inconduct.    | Curci         | -         |      | Арріу         |   |
|          | 📄 Files                     |              |                              |               | EUI64         |           |      | Disable       |   |
|          | Log                         |              |                              |               | Advertise     |           |      | Comment       |   |
| X        | 🥵 Radius                    |              | 5<br>                        | _             |               |           |      | Сору          |   |
| ĕ        | 🔀 Tools                     | 4 it         | ems                          |               |               |           |      | Remove        |   |
| N        | New Terminal                |              |                              |               |               |           |      |               |   |
| S        | MetaROUTER                  |              |                              | enabled       |               | Global    |      |               |   |
| Q        | Notition 🕗                  |              |                              |               |               |           |      |               |   |
| <u>e</u> | Aake Supout.rif             |              |                              |               |               |           |      |               |   |
| OU       | 🚱 Manual                    |              |                              |               |               |           |      |               |   |
| 02       | Exit                        | -            |                              |               |               |           |      |               |   |

# Configurar o ip da interface ether2

# /ipv6 address

add address=2001:db8:111b::1/64 advertise=no interface=ether2

| 0         | Safe I     | Node    |       |                             |             |                |           | ✓ Hi | de Passwords | 1 |
|-----------|------------|---------|-------|-----------------------------|-------------|----------------|-----------|------|--------------|---|
| 1         | Quick Set  |         |       |                             |             |                |           |      |              |   |
| jim       | Interfaces |         |       |                             |             |                |           |      |              |   |
| î         | Wireless   |         | 1246  | Addrass List                |             |                |           |      |              |   |
| -         | Bridge     |         | 1     |                             |             |                |           |      |              |   |
| 1         | PPP        |         |       |                             |             |                | Find      |      |              |   |
|           | Switch     |         |       | Address /                   | From Pool   | Interface      | Advert 🔻  |      |              |   |
| -         |            |         | G     | 2001:db8:1114::2/64         |             | ether/         | no        |      |              |   |
| -18       | Mesh       |         | DI    |                             |             | ether?         | no        |      |              |   |
| 255       | IP         | 1       | DL    | € fe80::20c:42ff fead:5df9/ |             | etheri         | 10        |      |              |   |
| <u>v6</u> | IPv6       | 1       | DL    | €fe80::244:44ff.fe44:4444   | IPv6 Addres | s <2001:db8:11 | 1b::1/64> |      |              |   |
| 0         | MPLS       | 4       | G     | 骨2001:db8:1110::4           | Address:    | 2001:db8:111b  | .:1/64 2  |      | ок 4         |   |
| 2         | Routing    | N       |       |                             | From Pool-  |                |           | -    | Connect      | 1 |
| 603       | Sustem     | N       |       |                             | Troin Tool. |                | 100       |      | Cancel       | 1 |
| 000       | oyacam     |         |       |                             | Interface:  | ether2         | 3         | Ŧ    | Apply        | 1 |
| 2         | Queues     |         |       |                             |             | -              |           |      |              | 1 |
|           | Files      |         |       |                             |             | EUI64          |           |      | Disable      | 1 |
|           | Log        |         |       |                             |             | Advertise      |           |      | Comment      | 1 |
| A         | Radius     |         |       |                             |             |                |           |      | Сору         |   |
| X         | Tools      | 1       | 6 Per | me                          | -           |                |           |      |              | I |
|           | New Termi  | nal     | one   | 113                         | -           |                |           |      | Remove       |   |
| 29        | MetaROU    | TER     |       |                             | enabled     |                | Global    |      |              | 1 |
| 6         | Partition  |         |       |                             |             |                |           |      |              |   |
|           | Make Supe  | but.rif |       |                             |             |                |           |      |              |   |
|           | Manual     |         |       |                             |             |                |           |      |              |   |
|           | Exit       |         |       |                             |             |                |           |      |              |   |

## 4° Etapa:

Com as mudanças do OSPFv2 para o OSPFv3 é preciso adicionar as interfaces que irão fazer parte da área ao invés das redes.

### Roteador1:

### Adicionar a interface ether1 que ira fazer parte da área backbone do roteador1.

/routing ospf-v3 interface

add area=backbone interface=ether1

| 0      | admin@fe80::20c:42ff                                                                                                    | fe5c:ac38%10 (Rotead | dor1) - WinBox v6.2 on RB493AH | H (mipsbe)       |                    |                                          |              |            |                   | x |
|--------|----------------------------------------------------------------------------------------------------|----------------------|--------------------------------|------------------|--------------------|------------------------------------------|--------------|------------|-------------------|---|
| 5      | Ca Safe Mode                                                                                                    |                      |                                |                  |                    |                                          |              |            | Hide Passwords    |   |
|        | Interfaces     Wireless     Wireless     Bridge     PPP     Switch     Composition     Composition     Co |                      | Interfaces Instances Areas     | Area Ranges Virt | ual Lir<br>Priorit | New OSPFv3<br>General Status<br>Area:    | backbone     | Ŧ          | IX<br>K<br>Cancel |   |
|        | MPLS N                                                                                                    |                      |                                |                  |                    | Interface:                               | ether1 5     | Ŧ          | Apply             |   |
|        | Routing <b>1</b> ▷<br>⊕ System ▷                                                                                                    | BFD<br>BGP           |                                |                  |                    | Cost:<br>Priority:                       | 10           |            | Disable           |   |
|        | 👰 Queues                                                                                                    | Filters              |                                |                  |                    | Network Type:                            | default      | Ŧ          | Сору              |   |
|        | Eles Log                                                                                                    | MME<br>OSPF          |                                |                  |                    | Instance ID:                             | 0<br>Passive |            | Remove            |   |
| X      | Kadius                                                                                                    | OSPFv3 Z             |                                |                  |                    |                                          | Use BFD      |            |                   |   |
| /inBo  | New Terminal                                                                                                    | RIP                  |                                |                  |                    | Retransmit Interval:                     | 5            | s          |                   |   |
| $\leq$ | MetaROUTER                                                                                                    | RIPng                |                                |                  |                    | Transmit Delay:                          | 1            | s          |                   |   |
| eros   | Partition Make Supout rif                                                                                                    |                      | 0 items                        |                  |                    | Hello Interval:<br>Bouter Dead Interval: | 10           | S          |                   |   |
| Route  | 🤨 Manual<br>🌉 Exit                                                                                                    |                      |                                |                  | e                  | mabled passive                           | inactive     | State: dow | n                 |   |

#### Roteador2:

Adicionar a interface ether1 que ira fazer parte da área backbone do roteador2.

/routing ospf-v3 interface

add area=backbone interface=ether1

| C4 Safe Mode           |              |                                                              | Hide Password | ds  |
|------------------------|--------------|--------------------------------------------------------------|---------------|-----|
| Interfaces             |              |                                                              |               |     |
| Bridge                 |              |                                                              |               |     |
| 🚅 PPP                  |              | OSPEv3 New OSPEv3                                            |               | -   |
| 🛫 Switch               |              | Interfaces Instances Areas Area Ranges Virtus General Status |               |     |
| °t <mark>8</mark> Mesh |              |                                                              |               | 1   |
| 255 IP 1               |              | Area (Interface Cont I                                       | t backbone    | Ca  |
| ve IPv6 ►              |              | Interface Cost Interface                                     | e ether1 5 ∓  | A   |
| 🖉 MPLS 🛛 🗅             |              | Cos                                                          | :: 10         | Dis |
| 🎉 Routing 1 🗅          | BFD          | Priority                                                     | : 1           | -   |
| 🚯 System 🗈 🗅           | BGP          | Network Type                                                 | : default ∓   | -   |
| Queues                 | Filters      | Instance IE                                                  |               | Rei |
| 📄 Files                | MME          |                                                              | Passive       |     |
| 📄 Log                  | OSPF         |                                                              | Use BFD       |     |
| 🥵 Radius               | OSPFv3 2     |                                                              | E.            |     |
| 🔀 Tools 🕴 🕅            | Prefix Lists | Retransmit Interva                                           | s             |     |
| 📰 New Terminal         | RIP          | Transmit Delay                                               | s 1           |     |
| MetaROUTER             | RIPng        | Hello Interva                                                | : 10 s        |     |
| 🕭 Partition            |              | Router Dead Interva                                          | : 40 s        |     |
| Aake Supout.rif        |              |                                                              |               |     |
| 🚱 Manual               |              |                                                              |               | _   |

# Adicionar a interface ether2 que ira fazer parte da área backbone do roteador2.

# /routing ospf-v3 interface

add area=backbone interface=ether2

| Safe Mode      | V Hid                                                      | e Passwords 📕 |
|----------------|------------------------------------------------------------|---------------|
| Interfaces     |                                                            |               |
| 25 Bridge      |                                                            |               |
| eg PPP         | OSPFv3 New OSPFv3                                          |               |
| 🕎 Switch       | Interfaces Instances Areas Area Ranges Virt General Status | OK            |
| °t\$ Mesh      |                                                            | - Cano        |
| 型 IP 1 型       | Area / Interface Cost                                      |               |
| 1Pv6           |                                                            | Apply         |
| MPLS N         | Cost: 10                                                   | Disab         |
| 🎉 Routing 🗈    | Priority: 1                                                |               |
| System         | Network Type: default                                      | ₹ Cop         |
| Queues         | Instance ID: 0                                             | Remo          |
| Files          |                                                            |               |
| E Log          |                                                            |               |
| 🥵 Radius       |                                                            |               |
| 🔀 Tools        | Retransmit Interval: 5                                     | s             |
| New Terminal   | Transmit Delay: 1                                          | s             |
| MetaROUTER     | Hello Interval: 10                                         | s             |
| A Partition    | Bouter Dead Interval: 40                                   |               |
| Make Supput of | 1 item                                                     |               |
| Manual         |                                                            |               |
|                | enabled passive inactive Stat                              | e: down       |

Adicionar a interface ether3 que ira fazer parte da área backbone do roteador2.

/routing ospf-v3 interface

add area=backbone interface=ether3

| Safe Mode      | ✓ Hide P                                                    | asswords |
|----------------|-------------------------------------------------------------|----------|
| Interfaces     |                                                             |          |
| 물로 Bridge      |                                                             |          |
| ea PPP         | OSPFv3 New OSPFv3                                           | 1        |
| 🕎 Switch       | Interfaces Instances Areas Area Ranges Virti General Status | 0        |
| ete Mesh       | Area: backbone                                              | ] Can    |
| ₩ IPv6 ►       | Area / Interface Cost Interface: ether3 2 7                 | Арр      |
| 🖉 MPLS 🗈       | Sbackb ether2 10 Cost: 10                                   | Disa     |
| 🔀 Routing 🗈    | Priority: 1                                                 |          |
| ∰ System ト     | Network Type: default                                       |          |
| P Queues       | Instance ID: 0                                              | Rem      |
| 📑 Files        | Passive                                                     |          |
| E Log          | Use BFD                                                     |          |
| 🔏 Radius       | Determent Internet, IS                                      | =        |
| 🔀 Tools 🗈      | Retransmit interval. 5                                      |          |
| New Terminal   | Transmit Delay: 1s                                          | 8        |
| MetaROUTER     | Hello Interval: 10 s                                        | 6        |
| 🧶 Partition    | Router Dead Interval: 40 s                                  |          |
| Make Supout.nf | 2 10115                                                     |          |
| 🕢 Manual       |                                                             |          |

### Roteador3:

Adicionar a interface ether1 que ira fazer parte da área backbone do roteador3.

/routing ospf-v3 interface

add area=backbone interface=ether1

| admin@fe80::20c:42ff   | fe52:7306%10 (Roteador3) | - WinBox v6.2 on RB433A | H (mipsbe)   |             |               |           |                |          |           |                |
|------------------------|--------------------------|-------------------------|--------------|-------------|---------------|-----------|----------------|----------|-----------|----------------|
| C* Safe Mode           |                          |                         |              |             |               |           |                |          | V H       | lide Passwords |
| 🔏 Quick Set            |                          |                         |              |             |               |           |                |          |           |                |
| Minterfaces            |                          |                         |              |             |               |           |                |          |           |                |
| 🗊 Wireless             |                          |                         |              |             |               |           |                |          |           |                |
| 📲 Bridge               |                          | OSPFv 2                 |              |             |               | New OSPF  | Fv3            |          |           |                |
| 📑 PPP                  |                          | Interfaces Ins          | tances Areas | Area Ranges | Virtual Links | General   | Status         |          |           | ок 6           |
| 🛫 Switch               |                          |                         | 8            |             |               |           | Area-          | hackhone |           | Cancel         |
| °t <mark>8</mark> Mesh |                          | Area                    | / Interface  | Cost        | Priority      |           | later for sec. | athead 5 |           |                |
| 1 ¶                    |                          |                         |              |             |               |           | intenace.      |          |           | Apply          |
| 몇 IPv6                 |                          |                         |              |             |               |           | Cost:          | 10       |           | Disable        |
| MPLS N                 |                          |                         |              |             |               |           | Priority:      | 1        |           | Сору           |
| 🙈 Routing 1 🗅          | BFD                      |                         |              |             |               | Ne        | twork Type:    | default  | ₹         | Remove         |
| 💮 System 🗅             | BGP                      |                         |              |             |               | 1         | Instance ID:   | 0        |           | Tiomove        |
| Queues                 | Filters                  |                         |              |             |               |           |                | Passive  |           |                |
| 📄 Files                | MME                      |                         |              |             |               |           |                | Use BFD  |           |                |
| E Log                  | OSPF                     |                         |              |             |               | Retrans   | mit Interval:  | 5        | s         |                |
| 🔏 Radius               | OSPFv3 2                 |                         |              |             |               | Tee       | Delau          | 1        |           |                |
| 🗙 Tools 🛛 🗅            | Prefix Lists             |                         |              |             |               | IId       | nsmit Delay.   |          | 5         |                |
| New Terminal           | RIP                      |                         |              |             |               | н         | ello interval: | 10       | s         |                |
| MetaROUTER             | RIPng                    | 0 items                 |              |             |               | Router De | ad Interval:   | 40       | S         |                |
| b Partition            |                          |                         |              |             |               |           |                |          |           |                |
| 📑 Make Supout.rif      |                          |                         |              |             |               | enabled   | passive        | inactive | State: do | wn             |
| 😧 Manual               |                          |                         |              |             |               |           | ,              |          |           |                |
| 📕 Exit                 |                          |                         |              |             |               |           |                |          |           |                |

### Roteador4:

Adicionar a interface ether1 que ira fazer parte da área backbone do roteador4.

/routing ospf-v3 interface

add area=backbone interface=ether1

| ac     | dmin          | @fe80::20c:42ff     | fead:5df8%11 (Roteado: | r4) - WinBox v6.2 on R | B433AH (mipsbe) |             |           |                  |
|--------|---------------|---------------------|------------------------|------------------------|-----------------|-------------|-----------|------------------|
| C      | C#            | Safe Mode           |                        |                        |                 |             |           | Hide Passwords 📕 |
|        | 🔏 Qu<br>🎟 Int | uick Set<br>erfaces |                        |                        |                 |             |           |                  |
| 1.2.16 | î W           | ireless             |                        |                        |                 |             |           |                  |
|        | Bri           | idge                | OSPEv3                 | New OSPFv3             |                 |             |           |                  |
| Ę      | PF            | P                   |                        | General Status         |                 |             | ок 5      |                  |
| 10     | æ Sv          | vitch               |                        | Area:                  | backbone        | -           | Cancel    | Lon hours        |
| 0      | to Me         | esh                 |                        | Interface:             | ether1          |             | Annh      | Fina             |
| 12     | 55 IP         | 1                   | Area / Interf          | intendee.              |                 |             | Арріу     | Neig State       |
| 13     | vé IP₁        | v6 N                |                        | Cost:                  | 10              |             | Disable   |                  |
| 1      | 2 M           | PLS N               |                        | Priority:              | 1               |             | Сору      |                  |
| 3      | Ro            | outing 1            |                        | Network Type:          | default         | ₹           | Pemove    |                  |
| 100    | Sy Sy         | stem 🗅              |                        | Instance ID:           | 0               |             | Tielliove |                  |
| 6      | Qu            | Jeues               |                        |                        | Passive         |             |           |                  |
|        | File          | es                  |                        |                        | Use BFD         |             |           |                  |
| Ī      | Lo            | g                   |                        | Betransmit Interval:   | 5               | s           |           |                  |
| 1      | 🔒 Ra          | adius               |                        | Toward Delay           | 1               |             |           |                  |
| 3      | To            | ols N               |                        | transmit Delay:        |                 | s           |           |                  |
|        | Ne Ne         | ew Terminal         |                        | Hello Interval:        | 10              | s           |           |                  |
| 1      | Me Me         | etaROUTER           | •                      | Router Dead Interval:  | 40              | s           |           |                  |
|        | Pa            | artition            | 0 items                |                        |                 |             |           |                  |
| i      | Ma            | ake Supout.rif      | ÷                      | enabled passive        | inactive        | State: dowr | 1         |                  |
|        | B Ma          | anual               |                        | []                     | 1               |             |           | 1                |
|        | _             |                     |                        |                        |                 |             |           |                  |

# 5° Etapa:

Definir o Router ID dos roteadores e permitir a distribuição das rotas dinâmicas e estáticas entre os roteadores.

### Roteador1:

## /routing ospf-v3 instance

set [ find default=yes ] redistribute-connected=as-type-1 redistribute-static=as-type-1 router-id=0.0.0.1

| C Safe Mode     |              |                      |                 |                |            |                             |             | ✓ Hide | Passwords |
|-----------------|--------------|----------------------|-----------------|----------------|------------|-----------------------------|-------------|--------|-----------|
| Interfaces      |              |                      |                 |                |            |                             |             |        |           |
| 🚊 Wireless      |              |                      |                 |                |            |                             |             |        |           |
| Bridge          |              |                      |                 |                |            |                             |             |        |           |
| 🚅 PPP           |              | OSPFv3 3             |                 |                |            |                             |             |        |           |
| 🛒 Switch        |              | Interfaces Instances | Areas Area Rang | es Virtual Lin | nks Neight | oors NBMA Neighbors         | LSA Routes  |        |           |
| ିଅଟ୍ଟ Mesh      |              | + *                  |                 |                |            |                             | F           | ind    |           |
| iP ►            |              | Name                 | Router ID       | Running        |            |                             |             | -      |           |
| 👳 IPv6 🛛 🗅      |              | * 🕏 default 👍        | 0.0.0.0         | yes            | OSPFv3 Ir  | nstance <default></default> |             |        |           |
| 🖉 MPLS 🛛 🗅      |              |                      |                 |                | General    | Metrics Status              |             |        | ОК        |
| 🍂 Routing 🏾 👖 🖻 | BFD          |                      |                 |                |            | Name:                       | default     |        | Cancel    |
| 🎲 System 🗈      | BGP          |                      |                 |                |            | Bouter ID:                  | 0.0.0.1 5   |        | Apphy     |
| 👰 Queues        | Filters      |                      |                 |                |            | ficator inc.                |             |        | - uppiy   |
| 📄 Files         | MME          |                      |                 |                | Re         | distribute Default Route:   | never       | ₹      | Disable   |
| E Log           | OSPF         |                      |                 |                | Redistrib  | oute Connected Routes:      | as type 1 6 | Ŧ      | Comment   |
| 🥵 Radius        | OSPFv3 2     |                      |                 |                | Re         | distribute Static Routes:   | as type 1 7 | Ŧ      | Сору      |
| 🔀 Tools 🗈 🕅     | Prefix Lists |                      |                 |                | F          | Redistribute RIP Routes:    | no          | Ŧ      | Bemove    |
| New Terminal    | RIP          |                      |                 |                | В          | edistribute BGP Routes      | no          | Ŧ      |           |
| MetaROUTER      | RIPng        |                      |                 |                | Redictribu | te Other OSRE Routes:       | 00          |        |           |
| Partition       |              | 1 item (1 selected)  |                 |                |            | ate other OJFF Houles.      | IIIO        |        |           |
| Make Supout.rif |              | . ,                  |                 |                |            |                             |             |        |           |
| 🤫 Manual        |              |                      |                 |                | enabled    |                             | default     |        |           |

Roteador2:

### /routing ospf-v3 instance

set [ find default=yes ] redistribute-connected=as-type-1 redistribute-static=as-type-1 router-id=0.0.0.2

| C* Safe Mode      |              |                                    |                                     | V H                | lide Passwords |
|-------------------|--------------|------------------------------------|-------------------------------------|--------------------|----------------|
| Interfaces        |              |                                    |                                     |                    |                |
| 🕌 🖉 Bridge        | 05           | oPFv3                              |                                     |                    |                |
| 📑 PPP             | In           | iterfaces Instances Areas Area Ran | ges Virtual Links Neighbors NBMA Ne | ighbors LSA Routes |                |
| 🕎 Switch          | -            | • - • * 🗖 🍸                        |                                     | Fi                 | nd             |
| °t¦8 Mesh         |              | Name / Router ID                   | Running                             |                    | -              |
| IP N              |              | Contract 4 0.0.0.0                 | OSPFv3 Instance <default></default> |                    |                |
| 👳 IPv6 🗈          |              |                                    | General Metrics Status              |                    | ОК             |
| 🖉 MPLS 🛛 🗅        |              |                                    | Name                                | default            | Cancel         |
| 🍂 Routing 🧎 🗅     | BFD          |                                    | Pautas ID:                          | 0002 5             |                |
| 🎲 System 🗅        | BGP          |                                    | Houter ID.                          | 0.0.0.2            | Apply          |
| 🙅 Queues          | Filters      |                                    | Redistribute Default Route:         | never <b>Ŧ</b>     | Disable        |
| Files             | MME          |                                    | Redistribute Connected Routes:      | astype1 6 ∓        | Comment        |
| 📄 Log             | OSPF         |                                    | Redistribute Static Routes:         | astvpe 1 7 ∓       | Copy           |
| 🥵 Radius          | OSPFv3 2     |                                    | Redistribute RIP Boutes:            | po <b>T</b>        | Demana         |
| 💥 Tools 🛛 🗅       | Prefix Lists |                                    |                                     |                    | hemove         |
| New Terminal      | RIP          |                                    | Redistribute BGP Routes:            | no 💌               |                |
| MetaROUTER        | RIPng        | selected)                          | Redistribute Other OSPF Routes:     | no                 |                |
| b Partition       |              |                                    |                                     |                    |                |
| 🗋 Make Supout.rif |              |                                    | enabled                             | default            | -1             |
| 🚱 Manual          |              |                                    |                                     |                    |                |

### Roteador3:

/routing ospf-v3 instance

set [ find default=yes ] redistribute-connected=as-type-1 redistribute-static=as-type-1 router-id=0.0.0.3

| Sadmin@fe80::20c:42ff: | fe52:7306%10 (Roteador3) - Winl | Box v6.2 on RB433AH (mipsbe)                 |                                     |               |            |
|------------------------|---------------------------------|----------------------------------------------|-------------------------------------|---------------|------------|
| ら 😋 🛛 Safe Mode        |                                 |                                              |                                     | 🗹 Hide Pas    | swords 🔳 🛅 |
| Quick Set              |                                 |                                              |                                     |               |            |
| Interfaces             |                                 |                                              |                                     |               |            |
| 🔔 Wireless             |                                 |                                              |                                     |               |            |
| and Bridge             |                                 |                                              | OSPFv3 Instance <default></default> |               |            |
| PPP 💕                  |                                 | OSPEV3                                       | General Metrics Status              |               | OK 8       |
| 🛫 Switch               |                                 | Interfaces Instances Areas Area Ranges Virtu | Name:                               | default       | Cancel     |
| ଂଅତ୍ତ Mesh             |                                 |                                              | Bouter ID:                          | 0003 5        | Apply      |
| <u>≊55</u> IP ►        |                                 | Name / Router ID Ru                          |                                     |               | 7609       |
| v⊈ IPv6 ト              |                                 | Suciality 4 0.0.0.0 yes                      | Redistribute Default Route:         | never         | Disable    |
| MPLS N                 |                                 |                                              | Redistribute Connected Routes:      | as type 1 6   | Comment    |
| Routing 1              | BFD                             |                                              | Redistribute Static Routes:         | as type 1 7 ∓ | Сору       |
| System                 | BGP                             |                                              | Redistribute RIP Routes:            | no            | Remove     |
| Queues                 | Filters                         |                                              | Redistribute BGP Boutes             | no F          |            |
| Files                  | MME                             |                                              | Padiatribute Other OSPE Pautos      |               |            |
| E Log                  | OSPF                            |                                              | neustibule other oper noules.       |               |            |
| Radius                 | OSPFv3 2                        |                                              |                                     |               |            |
| Tools C                | Prefix Lists                    |                                              | enabled                             | default       | n,         |
| New Terminal           | RIP                             |                                              |                                     |               |            |
| MetaROUTER             | RIPng                           |                                              |                                     |               |            |
| O Servicion            |                                 | 1 item (1 selected)                          |                                     |               |            |
| Make Supout.rif        |                                 |                                              |                                     |               |            |
| Manual                 |                                 |                                              |                                     |               |            |
| 💾 🛃 Exit               |                                 |                                              |                                     |               |            |

### Roteador4:

/routing ospf-v3 instance

set [ find default=yes ] redistribute-connected=as-type-1 redistribute-static=as-type-1 router-id=0.0.0.4

| admin@fe80::20c:42f | f:fead:5df8%11 (Rotead | or4) - WinBox v6.2 on RB433AH (mipsbe)             |                                     |               |                |
|---------------------|------------------------|----------------------------------------------------|-------------------------------------|---------------|----------------|
| C# Safe Mode        |                        |                                                    |                                     |               | Hide Passwords |
| Quick Set           |                        |                                                    |                                     |               |                |
| Interfaces          |                        |                                                    |                                     |               |                |
| 🕵 Wireless          |                        | OSPFv3                                             |                                     |               |                |
| Bridge              |                        | Interfaces Instances Areas Area Ranges Virtual Lin | nks Neighbors NBMA Neighbors        | LSA Routes    |                |
| PPP                 |                        | + * * - 7                                          | OSPFv3 Instance <default></default> |               |                |
| 🛫 Switch            |                        | Name / Router ID Running                           | General Metrics Status              |               | ок 8           |
| °te Mesh            |                        | * &default 4 0.0.0.0 no                            | Name:                               | default       | Cancel         |
| 1 PI                |                        |                                                    | Poster ID:                          | 0004 5        | Analy          |
| 👳 IPv6 🗈            |                        |                                                    | houler ib.                          | 0.0.0.4       | Apply          |
| MPLS N              |                        |                                                    | Redistribute Default Route:         | never         | Disable        |
| 🌌 Routing 1 🗈       | BFD                    |                                                    | Redistribute Connected Routes:      | as type 1 6 ∓ | Comment        |
| 🛞 System 🗈          | BGP                    |                                                    | Redistribute Static Routes:         | as type 1 7 ∓ | Copy           |
| Queues              | Filters                |                                                    | Redietribute RIP Routes:            |               | Demons         |
| Files               | MME                    |                                                    | Delivite DOD Delivites.             |               | Nemove         |
| Log                 | OSPF                   |                                                    | Redistribute BGP Routes:            | no 🕨          |                |
| 🥵 Radius            | OSPFv3 2               |                                                    | Redistribute Other OSPF Routes:     | no            |                |
| 🄀 Tools 🗈 🗅         | Prefix Lists           |                                                    |                                     |               |                |
| New Terminal        | RIP                    | 1 item (1 selected)                                | enabled                             | default       |                |
| MetaROUTER          | RIPng                  |                                                    | L                                   |               |                |
| Partition           | 1                      |                                                    |                                     |               |                |
| ] Make Supout.rif   |                        |                                                    |                                     |               |                |
| 🚱 Manual            |                        |                                                    |                                     |               |                |
| Exit                |                        |                                                    |                                     |               |                |
| -                   |                        |                                                    |                                     |               |                |

# 6° Etapa:

Configure os Ipsdos Hosts.

## Host1:

|                             | compartinamento                                                                                                    |                                                                        |  |  |  |
|-----------------------------|----------------------------------------------------------------------------------------------------|------------------------------------------------------------------------|--|--|--|
| -                           | · · · · · · · · · · · · · · · · · · ·                                                                                                    | C (700 (0 C)                                                           |  |  |  |
| Pr                          | opriedades de Protocolo TCP/IP versao                                                                                                    | 6 (TCP/IPv6)                                                           |  |  |  |
|                             | Geral                                                                                                    |                                                                        |  |  |  |
| 1000                        | As configurações de IPv6 poderão ser atr                                                                                                    | ibuídas automaticamente se a rede oferecer suporte a                   |  |  |  |
|                             | esse recurso. Caso contrario, voce precis<br>administrador de rede.                                                                                        | ara solicitar as configurações de IPv6 apropriadas ao                  |  |  |  |
|                             | Obter um enderaro IBv6 automatican                                                                                                    | nente                                                                  |  |  |  |
|                             | Usar o seguinte endereco IPv6:                                                                                                    |                                                                        |  |  |  |
|                             | Endereço IPv6:                                                                                                    | 2001:db8:111a::2                                                       |  |  |  |
| Comprimento do prefixo da s | Comprimento do prefixo da sub-rede:                                                                                                    | 64                                                                     |  |  |  |
|                             |                                                                                                    | 2001/dk0/111/1                                                         |  |  |  |
|                             | Gateway padrão:                                                                                                    | 2001:008:1114::1                                                       |  |  |  |
|                             | Gateway padrão:                                                                                                    |                                                                        |  |  |  |
|                             | Gateway padrão: Obter o endereço dos servidores DNS O Usar os seguintes endereços de servi                                                                 | S automaticamente                                                      |  |  |  |
|                             | Gateway padrão: Obter o endereço dos servidores DNS O Usar os seguintes endereços de servi Servidor DNS preferencial:                                      | 2001:db8:111a::1                                                       |  |  |  |
|                             | Gateway padrão:<br>Obter o endereço dos servidores DNS<br>Usar os seguintes endereços de servi<br>Servidor DNS preferencial:<br>Servidor DNS alternativo:  | 2001:db8:111a::1<br>S automaticamente<br>idor DNS:<br>2001:db8:111a::1 |  |  |  |
|                             | Gateway padrão:<br>Obter o endereço dos servidores DNS<br>Outro os seguintes endereços de servi<br>Servidor DNS preferencial:<br>Servidor DNS alternativo: | S automaticamente<br>idor DNS:<br>2001:db8:111a::1                     |  |  |  |

| Geral                                                                                                    |                                                                                                    |  |  |  |  |
|----------------------------------------------------------------------------------------------------|----------------------------------------------------------------------------------------------------|--|--|--|--|
| As configurações de IPv6 poderão ser atr<br>esse recurso. Caso contrário, você precis<br>administrador de rede. | ibuídas automaticamente se a rede oferecer suporte a<br>ará solicitar as configurações de IPv6 apropriadas ao |  |  |  |  |
| 💿 Obter um endereço IPv6 automatican                                                                            | nente                                                                                                    |  |  |  |  |
| O Usar o seguinte endereço IPv6:                                                                                |                                                                                                    |  |  |  |  |
| Endereço IPv6:                                                                                                  | 2001:db8:111b::2                                                                                              |  |  |  |  |
| Comprimento do prefixo da sub-rede:                                                                             | 64                                                                                                    |  |  |  |  |
| Gateway padrão:                                                                                                 | 2001:db8:111b::1                                                                                              |  |  |  |  |
| Obter o endereço dos servidores DNS automaticamente                                                             |                                                                                                    |  |  |  |  |
| O Usar os seguintes endereços de servi                                                                          | idor DNS:                                                                                                    |  |  |  |  |
| Servidor DNS preferencial:                                                                                      | 2001:db8:111b::1                                                                                              |  |  |  |  |
| Servidor DNS alternativo:                                                                                       |                                                                                                    |  |  |  |  |
| Validar configurações na saída                                                                                  |                                                                                                    |  |  |  |  |

# 7° Etapa:

Visualize a tabela de roteamento para observar a divugação de rotas entre os roteadores

## Roteador1:

/routing ospf-v3 route print

| Call Safe Mode    |              |             |               |                |                |                      |          |              | ✓ Hide   | Passwo    | rds  |
|-------------------|--------------|-------------|---------------|----------------|----------------|----------------------|----------|--------------|----------|-----------|------|
|                   |              |             |               |                |                |                      |          |              |          |           |      |
| S WE-L            |              |             |               |                |                |                      |          |              |          |           |      |
| J Wireless        |              |             |               |                |                |                      |          |              |          |           |      |
| Bridge            |              | OSPEv3      |               |                |                |                      |          |              |          | F         | X    |
| 📑 PPP             |              |             |               | Terrer D       |                | LOL Dudas            | 10.0     |              |          |           |      |
| 🛒 Switch          |              | Area Ranges | Virtual Links | s Neighbors N  | NBMA Neighbors | LSA Routes           | AS Borde | er Routers ( | JSPFv3 R | louters   |      |
| °t¦s Mesh         |              | T           |               |                |                |                      |          | Find         | all      |           | Ŧ    |
| IZSS IP           |              | Instance /  | Area          | Dst. Address   |                | Gateway              | 1        | Interface    | Cost     | State     | -    |
| 1990 I            |              | P default   |               | 2001:db8:1110: | ::1            |                      |          |              | 20       | importe   | :d e |
| 또 IPv6            |              | P default   |               | 2001:db8:111a: | ::/64          | fe80::20c:42ff.fr    | a9a:6b   | ether1       | 40       | ext 1     |      |
| 🖉 MPLS 🗈 🗈        |              | P default   | backbone      | 2001:db8:1113: | .:/64          | fe80::20c:42ff.fe    | e9a:6b   | ether1       | 20       | intra are | ea   |
| Routing 1         | RED          | P default   | haaldhana     | 2001:db8:111b: | .:/64          | fe80::20c:42ft.fe    | e9a:6b   | ether1       | 40       | ext I     |      |
|                   | bro          | P derauit   | Dackbone      | 2001:008:1111  | .:/64          | ::<br>f=8020c.//2fff | e9a.6h   | ether1       | 40       | Intra are | 3a   |
| see System        | BGP          | ▶ default   | backbone      | 2001:db8:1114  | /64            | fe80::20c:42ff f     | e9a:6b   | ether1       | 20       | intra an  | ea   |
| 👰 Queues          | Filters      | ▶ default   |               | 2001:db8:1110: | ::2            | fe80::20c:42ff.f     | e9a:6b   | ether1       | 30       | ext 1     |      |
| 📄 Files           | MME          | P default   |               | 2001:db8:1110: | ::4            | fe80::20c:42ff.fr    | e9a:6b   | ether1       | 40       | ext 1     |      |
| E Log             | OSPF         |             |               |                |                |                      |          |              |          |           |      |
| 🥵 Radius          | OSPFv3 2     |             |               |                |                |                      |          |              |          |           |      |
| 🄀 Tools 🗈 🕅       | Prefix Lists |             |               |                |                |                      |          |              |          |           |      |
| 🔚 New Terminal    | RIP          |             |               |                |                |                      |          |              |          |           |      |
| 🛃 MetaROUTER      | RIPng        | •           |               |                |                |                      |          |              |          |           | +    |
| ଌ Partition       |              | 9 items     |               |                |                |                      |          |              |          |           |      |
| ] Make Supout.rif |              |             |               |                |                |                      |          |              |          |           |      |
| 😯 Manual          |              |             |               |                |                |                      |          |              |          |           |      |
|                   |              |             |               |                |                |                      |          |              |          |           |      |

Observe que na tabela foi divulgada as rotas de todos os roteadores.

## Roteador2:

/routing ospf-v3 route print

| 🕥 admin@2001:db8:111   | 0::2 (Roteador2) - WinBo | ox v6.2 on RB1100 (pov | verpc)                |                                        |           |           |                                 | x c     |
|------------------------|--------------------------|------------------------|-----------------------|----------------------------------------|-----------|-----------|---------------------------------|---------|
| Safe Mode              |                          |                        |                       |                                        |           | 0         | <ul> <li>Hide Passwo</li> </ul> | rds 📕 🙆 |
| Interfaces             |                          |                        |                       |                                        |           |           |                                 |         |
| and Bridge             |                          | OSPFv3                 |                       |                                        |           |           |                                 |         |
| 📑 PPP                  |                          | Area Ranges Virtua     | al Links Neighbors NB | MA Neighbors LSA Route                 | AS Borde  | r Routers | OSPFv3 Route                    | ers     |
| 🛫 Switch               |                          | 7                      |                       |                                        | 1         | Find      | d all                           | Ŧ       |
| °t <mark>8</mark> Mesh |                          | Instance / Area        | Dst. Address          | Gateway                                | Interface | Cost      | State                           | -       |
| 255 IP                 |                          | ▶ default              | 2001:db8:1110::2      | (1)))))))))))))))))))))))))))))))))))) |           | 20        | imported e                      |         |
| IPv6                   |                          | default backbe         | one 2001:db8:1111::/6 | 54 ::                                  | ether1    | 10        | intra area                      |         |
|                        |                          | P default              | 2001:db8:1110::1      | fe80::20c:42tt                         | . ether1  | 30        | ext 1                           |         |
| W MPLS                 |                          | P default Dackbi       | one 2001:008:1114::/b | 54 ::<br>5-0020424                     | ether3    | 10        | intra area                      |         |
| 🧟 Routing 🤰 🗋          | BFD                      | P default              | 2001:db8:111a://      | 54 fe80::20c:42ff                      | ether2    | 30        | ext 1                           |         |
| 💮 System               | BGP                      | ▶ default              | 2001:db8:111b::/€     | 64 fe80::20c:42ff                      | . ether3  | 30        | ext 1                           |         |
| A Queues               | Diam                     | default backb          | one 2001:db8:1113::/6 | 54 ::                                  | ether2    | 10        | intra area                      |         |
| - Gueues               | Filters                  | ▶ default              | 2001:db8:1110::4      | fe80::20c:42ff                         | . ether3  | 30        | ext 1                           |         |
| Files                  | MME                      |                        |                       |                                        |           |           |                                 |         |
| E Log                  | OSPF                     |                        |                       |                                        |           |           |                                 |         |
| 🖌 🥵 Radius             | OSPFv3 2                 |                        |                       |                                        |           |           |                                 |         |
| 🗙 🔀 Tools 💦            | Prefix Lists             |                        |                       |                                        |           |           |                                 |         |
| 📰 New Terminal         | RIP                      |                        |                       |                                        |           |           |                                 |         |
| MetaROUTER             | RIPng                    | 9 iteme                |                       |                                        |           |           |                                 |         |
| 🗴 🧶 Partition 🛛        |                          |                        |                       |                                        |           | _         |                                 |         |
| 🗓 ] Make Supout.rif    |                          |                        |                       |                                        |           |           |                                 |         |
| 🕢 Manual               |                          |                        |                       |                                        |           |           |                                 |         |
| 🞽 📕 Exit               |                          |                        |                       |                                        |           |           |                                 |         |

Note que no roteador 2 também conseguiu atualizar sua tabela com todas as rotas.

8° Etapa:

Teste do host1 para os roteadores e para o host2

| Administrador: C:\Windows\system32\cmd.exe                                                                                                    | ٢ |
|----------------------------------------------------------------------------------------------------|---|
| C:\Users\Evandro>ping -6 2001:db8:1110::1                                                                                                    | ^ |
| Disparando 2001:db8:1110::1 com 32 bytes de dados:<br>Resposta de 2001:db8:1110::1: tempo<1ms<br>Resposta de 2001:db8:1110::1: tempo<1ms<br>Resposta de 2001:db8:1110::1: tempo<1ms<br>Resposta de 2001:db8:1110::1: tempo<1ms |   |
| Estatísticas do Ping para 2001:db8:1110::1:<br>Pacotes: Enviados = 4, Recebidos = 4, Perdidos = 0 (0% de<br>perda),<br>Aproximar um número redondo de vezes em milissegundos:<br>Mínimo = Oms, Máximo = Oms, Média = Oms       |   |
| C:\Users\Evandro>                                                                                                    | + |

#ping -6 2001:db8:1110::2

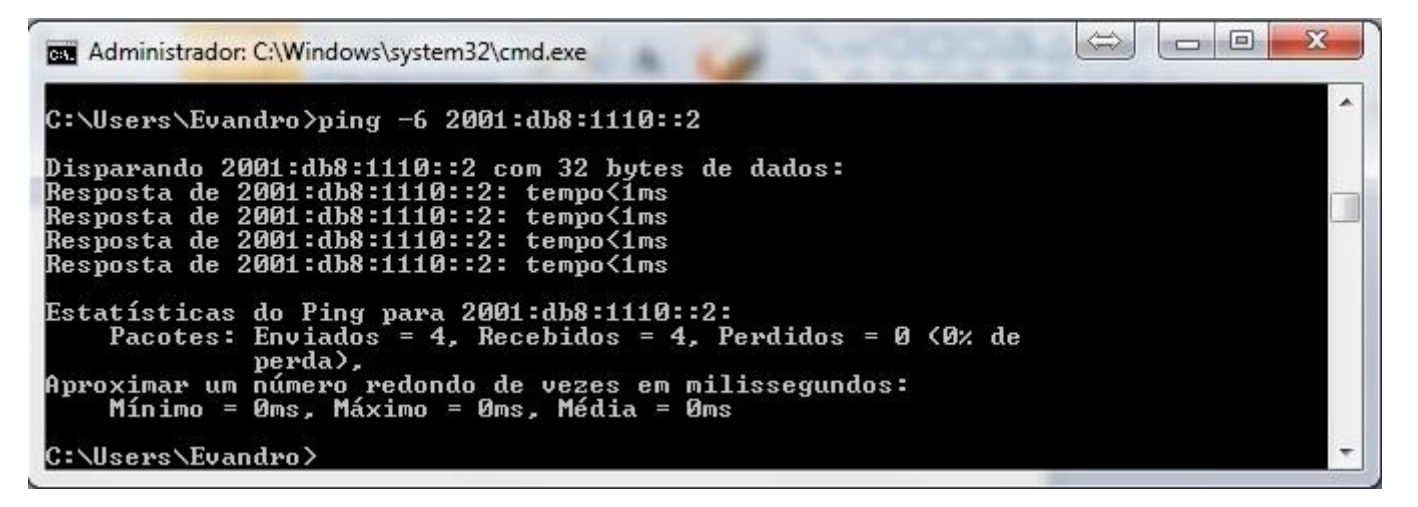

#ping -6 2001:db8:1110::3

```
Administrador: C:\Windows\system32\cmd.exe

Microsoft Windows [versao 6.1.7601]

Copyright (c> 2009 Microsoft Corporation. Todos os direitos reservados.

C:\Users\Evandro>ping -6 2001:db8:1110::3

Disparando 2001:db8:1110::3 com 32 bytes de dados:

Resposta de 2001:db8:1110::3: tempo<1ms

Resposta de 2001:db8:1110::3: tempo<1ms

Resposta de 2001:db8:1110::3: tempo<1ms

Resposta de 2001:db8:1110::3: tempo<1ms

Resposta de 2001:db8:1110::3: tempo<1ms

Resposta de 2001:db8:1110::3: tempo<1ms

Estatísticas do Ping para 2001:db8:1110::3:

Pacotes: Enviados = 4, Recebidos = 4, Perdidos = 0 (0% de

perda>,

Aproximar um número redondo de vezes em milissegundos:

Mínimo = 0ms, Máximo = 1ms, Média = 0ms

C:\Users\Evandro>_
```

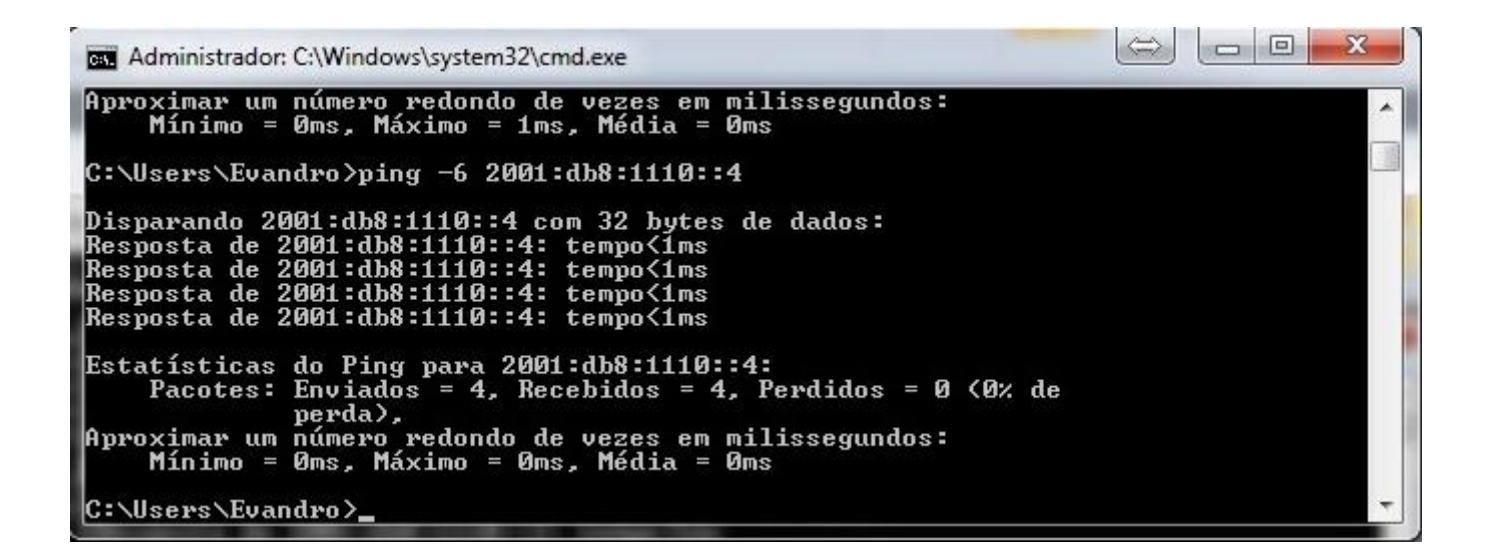

#ping -6 2001:db8:111b::2

Administrador: C:\Windows\system32\cmd.exe Aproximar um número redondo de vezes em milissegundos: Mínimo = Øms, Máximo = Øms, Média = Øms C:\Users\Evandro>ping -6 2001:db8:111b::2 Disparando 2001:db8:111b::2 com 32 bytes de dados: Resposta de 2001:db8:111b::2: tempo=1ms Resposta de 2001:db8:111b::2: tempo=1ms Resposta de 2001:db8:111b::2: tempo=1ms Resposta de 2001:db8:111b::2: tempo=1ms Estatísticas do Ping para 2001:db8:111b::2: Pacotes: Enviados = 4, Recebidos = 4, Perdidos = 0 (0% de perda), Aproximar um número redondo de vezes em milissegundos: Mínimo = Øms, Máximo = 1ms, Média = Øms C:\Users\Evandro>

#### Teste do host 2para os roteadores e para o host1

#ping -6 2001:db8:1110::1

| Administrador: Prompt de Comando - cmd                                                                                                    |  |
|----------------------------------------------------------------------------------------------------|--|
| c:\>ping -6 2001:db8:1110::1                                                                                                    |  |
| Disparando 2001:db8:1110::1 com 32 bytes de dados:<br>Resposta de 2001:db8:1110::1: tempo<1ms<br>Resposta de 2001:db8:1110::1: tempo<1ms<br>Resposta de 2001:db8:1110::1: tempo<1ms<br>Resposta de 2001:db8:1110::1: tempo<1ms |  |
| Estatísticas do Ping para 2001:db8:1110::1:<br>Pacotes: Enviados = 4, Recebidos = 4, Perdidos = 0 (0% de<br>perda),<br>Aproximar um número redondo de vezes em milissegundos:<br>Mínimo = Oms, Máximo = Oms, Média = Oms       |  |
| c:\>                                                                                                    |  |

| Administrador: Prompt de Comando - cmd                                                                                                    |   |
|----------------------------------------------------------------------------------------------------|---|
| c:\>ping -6 2001:db8:1110::2                                                                                                    |   |
| Disparando 2001:db8:1110::2 com 32 bytes de dados:<br>Resposta de 2001:db8:1110::2: tempo<1ms<br>Resposta de 2001:db8:1110::2: tempo<1ms<br>Resposta de 2001:db8:1110::2: tempo<1ms<br>Resposta de 2001:db8:1110::2: tempo<1ms |   |
| Estatísticas do Ping para 2001:db8:1110::2:<br>Pacotes: Enviados = 4, Recebidos = 4, Perdidos = 0 (0% de<br>perda),<br>Aproximar um número redondo de vezes em milissegundos:                                                  |   |
| Minimo = Øms, Maximo = Øms, Media = Øms<br>c:\>_                                                                                                    | - |

#ping -6 2001:db8:1110::3

| 📾 Administrador: Prompt de Comando - cmd                                                                                                    | × |
|----------------------------------------------------------------------------------------------------|---|
| c:\>ping -6 2001:db8:1110::3                                                                                                    | ^ |
| Disparando 2001:db8:1110::3 com 32 bytes de dados:<br>Resposta de 2001:db8:1110::3: tempo<1ms<br>Resposta de 2001:db8:1110::3: tempo<1ms<br>Resposta de 2001:db8:1110::3: tempo<1ms<br>Resposta de 2001:db8:1110::3: tempo<1ms |   |
| Estatísticas do Ping para 2001:db8:1110::3:<br>Pacotes: Enviados = 4, Recebidos = 4, Perdidos = 0 (0% de<br>perda),<br>Anroximar um número redondo de vezes em milissegundos:                                                  |   |
| Mínimo = Oms, Máximo = Oms, Média = Oms                                                                                                    | - |

#ping -6 2001:db8:1110::4

| Administrador: Prompt de Comando - cmd                                                                                                    |   |
|----------------------------------------------------------------------------------------------------|---|
| c:\>ping -6 2001:db8:1110::4                                                                                                    | * |
| Disparando 2001:db8:1110::4 com 32 bytes de dados:<br>Resposta de 2001:db8:1110::4: tempo<1ms<br>Resposta de 2001:db8:1110::4: tempo<1ms<br>Resposta de 2001:db8:1110::4: tempo<1ms<br>Resposta de 2001:db8:1110::4: tempo<1ms |   |
| Estatísticas do Ping para 2001:db8:1110::4:<br>Pacotes: Enviados = 4, Recebidos = 4, Perdidos = 0 (0% de<br>perda),<br>Aproximar um número redondo de vezes em milissegundos:<br>Mínimo = Oms, Máximo = Oms, Média = Oms       |   |
| c:\>                                                                                                    | · |

```
Administrador: Prompt de Comando - cmd

c:\>ping -6 2001:db8:111a::2

Disparando 2001:db8:111a::2 com 32 bytes de dados:

Resposta de 2001:db8:111a::2: tempo=1ms

Resposta de 2001:db8:111a::2: tempo<1ms

Resposta de 2001:db8:111a::2: tempo<1ms

Resposta de 2001:db8:111a::2: tempo<1ms

Estatísticas do Ping para 2001:db8:111a::2:

Pacotes: Enviados = 4, Recebidos = 4, Perdidos = 0 (0% de

perda),

Aproximar um número redondo de vezes em milissegundos:

Mínimo = 0ms, Máximo = 1ms, Média = 0ms

c:\>
```

### Fontes:

1°- Apostila do curso: IPv6Basico - http://ipv6.br - rev.2012.07.22-01

2°- Implementações de IPV6 Utilizando MikrotikRouterOS http://www.ipv6.br/pub/IPV6/ForumImplementadoresI/MD\_Brasil-IPV6.pdf

3° - Manual: IPv6/Address - http://wiki.mikrotik.com/wiki/Manual:IPv6/Address